# Vejledning - LOGIN PÅ MIN FORSYNING

## Login med NemID - (Anbefales)

 Første gang du logger ind, vil du blive bedt om at aktivere din bruger-adgang. Det gør du ved at indtaste din e-mailadresse og derefter indtaste den kode, du får tilsendt.
 (Hvis man er to personer om samme kundeforhold, kan man IKKE benytte samme e-mail, når man skal aktivere sin bruger).

| Aktiver din bruger ved at indtaste din e-mail og vælg 'SEND'.                                                |  |  |
|----------------------------------------------------------------------------------------------------|--|--|
| Du modtager herefter en e-mail med en kode, som du skal indtaste i næste trin.                               |  |  |
| Koden er aktiv i 30 minutter. Hvis koden udløber, kan du gentage samme forløb for at få tilsendt en ny kode. |  |  |
| E-mail                                                                                                    |  |  |
| SEND                                                                                                    |  |  |
|                                                                                                    |  |  |
|                                                                                                    |  |  |

• Herefter bliver du bedt om at tilknytte den adresse, du ønsker adgang til. Det gør du ved at indtaste kundenummer og aktiverings-/adgangskode –dem finder du på din regning eller din betalingsservice oversigt.

| TLFØJ ADRESSE ELLER KUNDEFORHOLD<br>Kundenummer<br>Aktiveringskode | Her kan du tilføje den eller de adresser, du ønsker<br>der skal tilknyttes din brugerprofil. Ud over din<br>hjemmeadresse er der mulighed for at tilføje<br>eksempelvis et sommerhus eller en adresse, du<br>administrerer for en anden. Bemærk, at du kun<br>kan tilføje adresser, der ligger indenfor dit<br>forsyningsområde. <b>Du tilføjer adressen ved at</b><br><b>indtaste kundenummer og aktiveringskode</b> . Disse<br>oplysninger finder du på din regning. |
|--------------------------------------------------------------------|----------------------------------------------------------------------------------------------------|

## Login med brugernavn og adgangskode

- Første gang, du logger på, skal du klikke på 'Er du ny bruger?' Du skal indtaste din e-mailadresse og en selvvalgt adgangskode.
- I den e-mail, du modtager efterfølgende, vil der være et link, som du skal klikke på for at aktivere din bruger-adgang.
- Herefter er du klar til at logge på med din e-mailadresse og den selvvalgte adgangskode.
- Herefter bliver du bedt om at tilknytte den adresse, du ønsker adgang til. Det gør du ved at indtaste kundenummer og aktiverings-/adgangskode –dem finder du på din regning eller din betalingsservice oversigt.

| NemID       E-mail og adgangskode         E-mail       Velkommen til minForsyning selvbetjening<br>Her kan du blandt andet følge udviklingen i dit<br>forbrug og se dine regninger.<br>Se mere forklaring til login ved klik på "?".         Adgangskode, som du selv har valgt | NemlD E-mail og adgangskode     E-mail     Adgangskode, som du selv har valgt     Glemt adgangskode?     Er du ny bruger? Klik her     Velkommen til minForsyning selvbetjening   Her kan du blandt andet følge udviklingen i dit forbrug og se dine regninger. Se mere forklaring til login ved klik på '?'. | NemiD E-mail og adgangskode     E-mail     Adgangskode, som du selv har valgt     Clemt adgangskode?   LOGIN |                                                  |
|----------------------------------------------------------------------------------------------------|----------------------------------------------------------------------------------------------------|----------------------------------------------------------------------------------------------------|--------------------------------------------------|
| E-mail<br>Adgangskode, som du selv har valgt                                                                                                    | E-mail Adgangskode, som du selv har valgt Glemt adgangskode? Er du ny bruger? Klik her                                                                                                    | E-mail<br>Adgangskode, som du selv har valgt<br>Glemt adgangskode?<br>Er du ny bruger? Klik her<br>LOGIN     | selvbetjening<br>Jviklingen i dit<br>lik på '?'. |
|                                                                                                    | Glemt adgangskode?<br>Er du ny bruger? Klik her                                                                                                    | Glemt adgangskode?<br>Er du ny bruger? Klik her<br>LOGIN                                                     |                                                  |

## Login med nøglefil (kun virksomheder med CVR nr.)

Hvis du logger på med en nøglefil, har du automatisk adgang til alle kundeforhold med samme CVRnummer, som er tilknyttet nøglefilen.

Her kan du tilføje den eller de adresser, du ønsker der skal tilknyttes din brugerprofil.

|                                                                                                    | Velkommen til minForsvning selvbetiening                                                                                          |
|----------------------------------------------------------------------------------------------------|----------------------------------------------------------------------------------------------------|
| NemiD E-mail og adgangskode                                                                                                    | Her kan du blandt andet følge udviklingen i dit<br>forbrug og se dine regninger.<br>Se mere forklaring til login ved klik på '?'. |
| NEM ID<br>Opdatér din computer med NemID Nøglefilsprogram<br>Du er nødt til at opdatere din computer med NemID<br>Nøglefilsprogram for at kunne bruge NemID Nøglefil. |                                                                                                    |
| Hent NemID Nøglefilsprogram                                                                                                    |                                                                                                    |
| •                                                                                                    |                                                                                                    |

### Du kan tilknytte flere adresser

Hvis du f.eks. har et sommerhus eller ejer flere ejendomme. Bemærk, at du kun kan tilføje adresser, der ligger indenfor forsyningsområdet.

-Det gør du ved at klikke på den lille sorte pil, i øverste højre hjørne. Du skal bruge det kundenummer og den aktiverings-/adgangskode som hører til den pågældende ejendom. Det finder du på din regning eller din betalingsservice oversigt.

Du kan efterfølgende vælge mellem dine kundeforhold, på den lille pil, øverst i højre hjørne.

|                                                                        | 2                                                                                                    | Condorged 77<br>4490 Jerslev Sjællant |
|------------------------------------------------------------------------|----------------------------------------------------------------------------------------------------|---------------------------------------|
| TILFØJ ADRESSE ELLER<br>KUNDEFORHOLD<br>Kundenummer<br>Aktiveringskode | Her kan du tilføje den eller de adresser, du<br>ensker der skal tilknyttes din brugerprofil.<br>Ud over din hjemmeadresse er der<br>mulighed for at tilføje eksempelvis et<br>sommerhus eller en adresse, du<br>administrerer for en anden. Bemærk, at<br>du kun kan tilføje adresser, der ligger<br>indenfor dit forsyningsområde. Du tilføjer<br>adressen ved at indtaste kundenummer og<br>aktiveringskode. Disse oplysninger finder<br>du på din regning. | *                                     |

### Du kan tilknytte flere forbrugsarter.

-Det gør du ved at klikke på den lille sorte pil, i øverste højre hjørne. Du skal bruge det kundenummer og den aktiverings-/adgangskode som hører til den pågældende ejendom. Det finder du på din regning eller din betalingsservice oversigt.

| <             | KUNDE                |         |          | Tilføi adresse eller kundeforhold |
|---------------|----------------------|---------|----------|-----------------------------------|
|               | Navn                 | CPR-nr. |          |                                   |
| overblik 🐴    | - October Angeler    |         |          |                                   |
|               | Kundenr.             |         |          | 4490 Jerslev Sjælland<br>Bo       |
| FORBRUG       |                      |         |          |                                   |
|               | E-mail               |         |          |                                   |
| 0             | E-mail               |         |          |                                   |
| REGNINGER     | Mobil                | Telefon |          |                                   |
|               | Mobil nummer         |         |          |                                   |
| MIN PROFIL    |                      | E       |          |                                   |
| MINE ADRESSER | Navn                 | CPR-nr. |          |                                   |
|               | -toron Contacting on |         | tranet - |                                   |
|               | E-mail               |         |          |                                   |
|               | E-mail               |         |          |                                   |
|               | Mobil                | Telefon |          |                                   |
|               | Mobil nummer         | Telefon |          |                                   |
|               | ADDESSE              |         |          |                                   |
|               | Vej, nummer og sal   |         |          |                                   |
|               |                      |         |          |                                   |
|               |                      |         |          |                                   |

## Vejledning - Samtykke i MIN FORSYNING

### Samtykke til behandling af dit CPR-nummer

Ifølge GDPR-loven skal vi indhente samtykke til at bruge dit CPR-nummer i varetagelsen af vores kundeforhold med dig.

- e-Boks (regninger, aflæsningskort): Selvom du har tilmeldt at modtage dine regninger i e-Boks, og tidligere har modtaget dine regninger i e-Boks, så skal du give samtykke til at vi fortsat må bruge dit CPR-nummer og sende regninger til dig. Hvis vi ikke har dit samtykke, vil vi stoppe med at sende regninger til din e-Boks og du vil i stedet modtage dem på papir. Det betyder også at du blive opkrævet et fakturagebyr på 50 kr.
- **NemKonto:** Vi skal have dit samtykke til at kunne udbetale et evt. tilgodehavende til din Nem-Konto. Hvis vi ikke har dit samtykke til at vi fortsat må bruge dit CPR-nummer, vil du i stedet modtage en besked om at du skal sende dine konto oplysninger til os.
- **Vedligehold af adresse:** Hvis vi har dit samtykke til at vi fortsat må bruge dit CPR-nummer til vedligehold af din adresse, får vi automatisk oplysning om din nye adresse, hvis du flytter. Vær opmærksom på, at hvis du har beskyttet/hemmelig adresse får vi ikke oplysningerne automatisk.
- **e-Boks (øvrige dokumenter):** Hvis du giver samtykke til at vi må sende øvrige dokumenter til dig i e-Boks, kan vi sende dig diverse informationer.

Vær opmærksom på, at du kun kan afgive dit samtykke hvis du er logget ind med dit NemID.

| ≡        | SAM SAMTYKKE                                                                                                    |                     |
|----------|----------------------------------------------------------------------------------------------------|---------------------|
| <b>L</b> | Det registrerede CPR-nummer stemmer ikke overens med det CPR-nummer, som du er logget på med<br>via NemID. Du har derfor ikke mulighed for at give samtykke.                                               |                     |
| 0        | For at vin     CPX-nummer       Hvis du allerede har taget stilling, kan du her se dine valg, og du kan til enhver tid ændre dem.                                                                          | ge til gode, kan du |
| -        | Forsyningen må opbevare og anvende mit CPR-nummer til e-Boks (regninger, aflæsningskort)                                                                                                    |                     |
|          | Imerination         Vedligehold af adresse         e=Boks (øvrige dokumenter)         Forsyningen må ikke opbevare og anvende mit CPR-nummer         Fjern mit CPR-nummer         Venligst         en e-ma | ı fərst opretten    |
| •        | Venligst                                                                                                    |                     |

### Jeg har givet mit samtykke, men der står stadig at "samtykke mangler"

|               | <    |                                                                                                    |
|---------------|------|----------------------------------------------------------------------------------------------------|
| OVERBLIK      | *    |                                                                                                    |
| FORBRUG       | Laut | SAMTYKKE MANGLER                                                                                                    |
| AFLÆSNINGER   | 0    | For at vi må bruge dit CPR-nummer, skal du give dit samtykke. Så kan du bl.a.få regninger via e-Boks og hvis du har penge til gode, kan du automatisk få dem tilbage på<br>din Nemkonto. |
| REGNINGER     |      |                                                                                                    |
| MIN PROFIL    | 8    |                                                                                                    |
| MINE ADRESSER |      | MINE OPLYSNINGER                                                                                                    |
|               |      | Her kan du se den e-mail adresse, som vi har registreret på dig. Hvis e-mail adressen ikke er registreret eller ikke er korrekt, er du velkommen til at rette den.                       |
|               |      | KUNDE<br>Navn CPR-nr.                                                                                                    |
|               |      | 220472xxxx                                                                                                    |
|               |      | Kundenr.                                                                                                    |
|               |      | 0100100701                                                                                                    |

### Der kan være to årsager til, at der stadig står at du mangler at afgive dit samtykke:

### 1. Er der flere personer som ejer ejendommen, skal alle personer give deres samtykke.

Eksempel: Søndervej 13 ejes af Hr. og Fru. Hansen. I vores afregningssystem står Hr. Hansen først, og derfor er han primær ejer af ejendommen. Det betyder, at Hr. Hansen skal give sit samtykke, før den røde boks med besked om manglende samtykke forsvinder. Er det kun Fru. Hansen som har givet sit samtykke, vil der altså fortsat være en besked om manglende samtykke.

Det har ingen betydning hvilken person der står først i vores afregningssystem, og er ikke et udtryk for hvem der ejer ejendommen. Men rent praktisk skal én person jo stå først.

#### 2. Du skal give samtykke til alle de forsyningsarter som er tilknyttet din ejendom.

Får du både vand og fjernvarme fra Kalundborg Forsyning, skal du give dit samtykke til både vand og fjernvarme.

I øverste højre hjørne, på den lille sorte pil, har du mulighed for at vælge i mellem dine forsyningsarter.

Vær opmærksom på, at du kun kan afgive dit samtykke hvis du er logget ind med dit NemID.